# **Pakistan Online Visa**

#### A GUIDE TO APPLY FOR VISA USING THE ONLINE SYSTEM

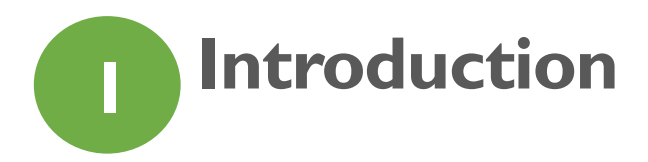

## I.I About Pakistan Online Visa System

Government of Pakistan has implemented and launched an online Visa Issuance System, called "Pakistan Online Visa".

This system allows the Foreign Nationals to apply for an online visa to visit Pakistan under various categories (Business, Tourism, Study, Work, etc).

The guide covers the following steps;

- Create an account on the Pakistan Online Visa System
- Login to the Pakistan Online Visa System
- Complete the Application
- Pay the Fees
- Submit the Application

The Pakistan Online Visa System can be accessed by visiting the following link

https://visa.nadra.gov.pk

## 2 Getting Familiar with the Pakistan Online Visa Website

## 2.1 Accessing Pakistan Online Visa Website

You can access Pakistan Online Visa website at:

https://visa.nadra.gov.pk

You will land on the MAIN page of Pakistan Online Visa website

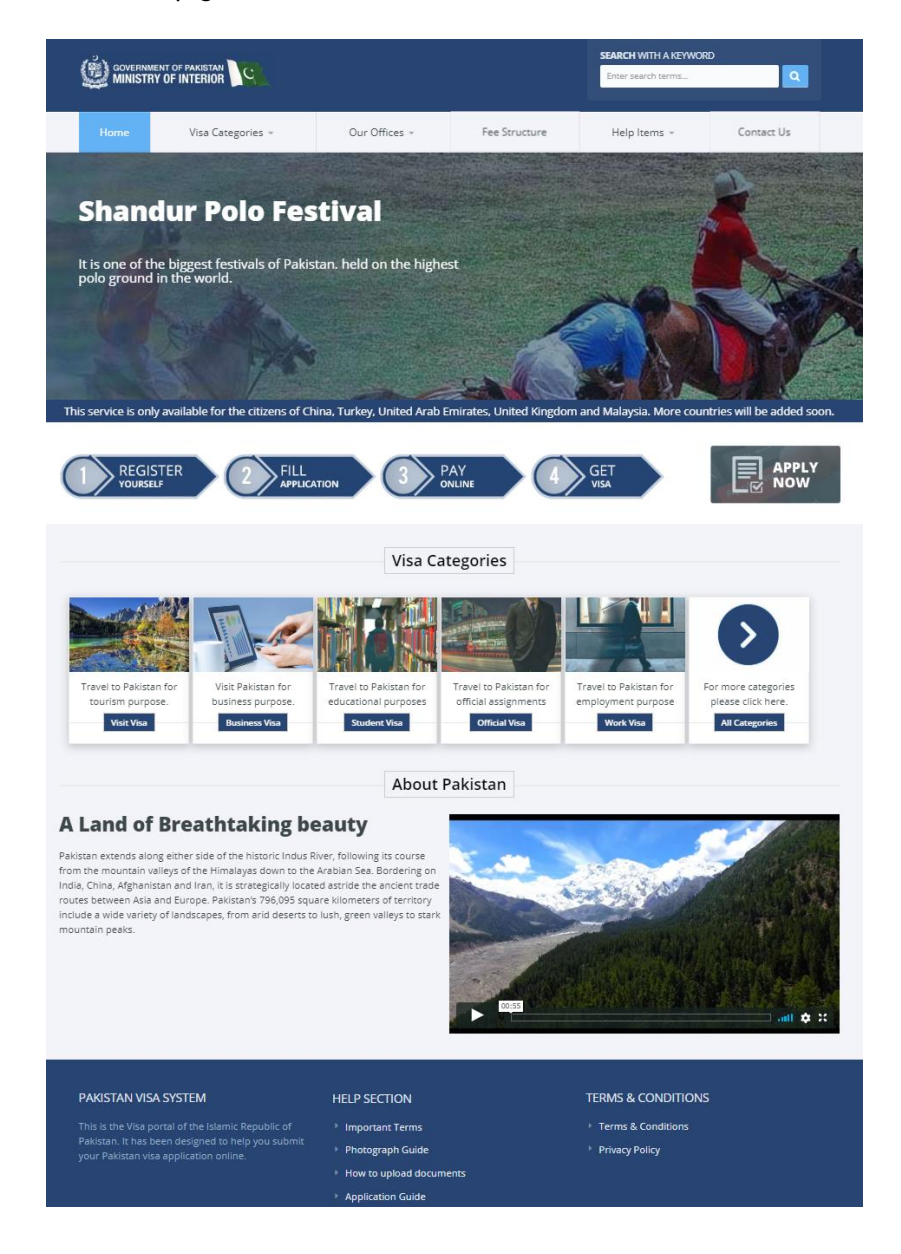

The website contains information on visiting Pakistan and many informational resources as described in the following sections;

#### 2.1.1 Visa Categories

You can browse through the VISA Categories tab to learn which visa is suitable for you.

When you select a particular visa, a description of the visa is displayed. You will also see the following details for the corresponding visa;

- I. Eligibility Criteria
- 2. Duration and Validity of the Visa
- 3. Visa Requirements
- 4. Processing Times
- 5. A video tutorial

#### 2.1.2 Our Offices

This section has two sub-sections namely Local Offices and Foreign Offices. By clicking any section, you will be able to see the list of offices along with their street addresses and telephone numbers.

#### 2.1.3 Fee Structure

This section allows you to Calculate Fees for your particular visa. Once you select the visa category, subcategory, number of entries required and your country, the system will calculate the Fee for you.

There are links available to the various Visa Types as well.

#### 2.1.4 Help Items

In this section, there are four sub-sections;

- "Important Terms" lists the definitions of the terms used throughout the application process.
- "How To Upload Documents" gives a step-by-step guide on uploading the supporting documents required to process the visa application
- "Photograph Guide" lists in detail the acceptable picture criteria and which photographs are not acceptable. In addition, there is a quick photograph quality check that lets you upload a picture to check its acceptability,
- "Application Guide" describes the detailed steps involved in applying for the Pakistan Visa using the Online System

#### 2.1.5 Contact Us

This section provides a feedback form to contact the Ministry of Interior officials for questions and/or complaints. You can also find the street address and the telephone numbers of the Ministry of Interior as well as Foreign and Local Offices.

## 2.2 How To Register

• You can register on the Pakistan Online Visa System by clicking on 'APPLY NOW"

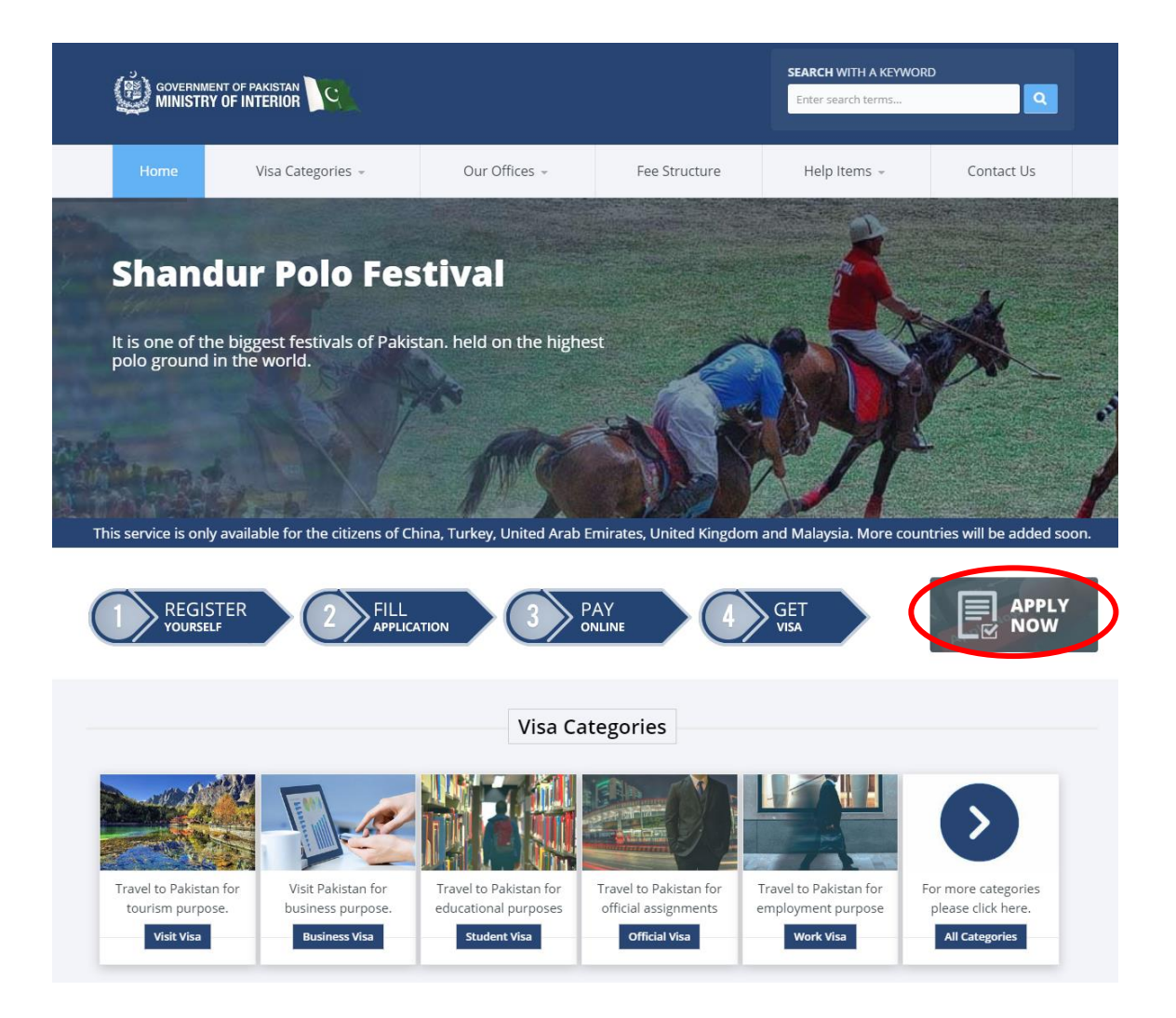

Click on "Create a New Account"

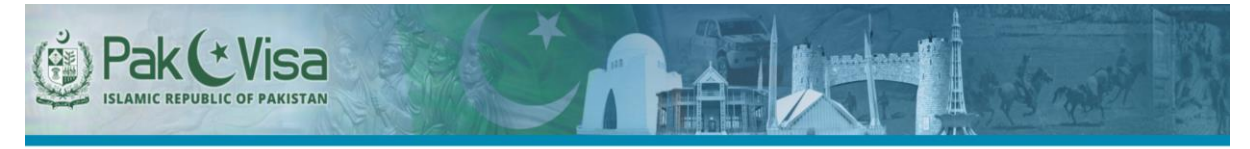

Welcome to

#### Pakistan Online Visa

#### What is Pakistan Online Visa?

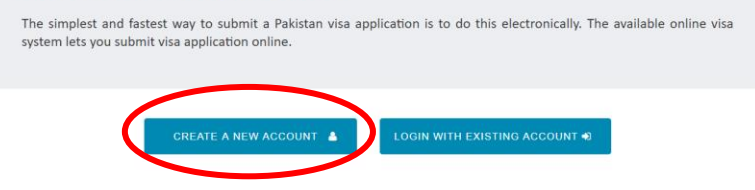

Provide the Required Information

| Create a New e-Visa Account                                                                                                    |          |
|----------------------------------------------------------------------------------------------------|----------|
| Create an account than gives you access to the Passport online application. Your account will enable you to a<br>applications and view previously applied applications.<br>If you have E-Visa Account please Click Here to Sign In | pply new |
| Create a New Account                                                                                                    |          |
| Your Personal Details                                                                                                    |          |
| Given Name                                                                                                    |          |
| Surranse                                                                                                    |          |
| Junane                                                                                                    |          |
| Email                                                                                                    |          |
| raza.syed.abid@gmail.com                                                                                                    |          |
| Re-type Your Email                                                                                                    |          |
| Passport Number                                                                                                    |          |
| Password 0                                                                                                    |          |
|                                                                                                    |          |
| Re-type Your Password                                                                                                    |          |
| Type the code from the picture                                                                                                    |          |
| I agree to the Terms of Service                                                                                                    |          |
| BACK TO LOGIN SAVE AND CONTINUE 4                                                                                                    |          |
|                                                                                                    |          |

- I. Enter your Given Name
- 2. Enter your Surname
- 3. Enter your Email Address
- 4. Retype your Email Address
- 5. Enter your Passport Number
- 6. Retype your Passport Number
- 7. Type the CAPTCHA Code
- 8. Check the box to Agree to the "Terms of Service"
- 9. When you are finished, click on "Save and Continue"

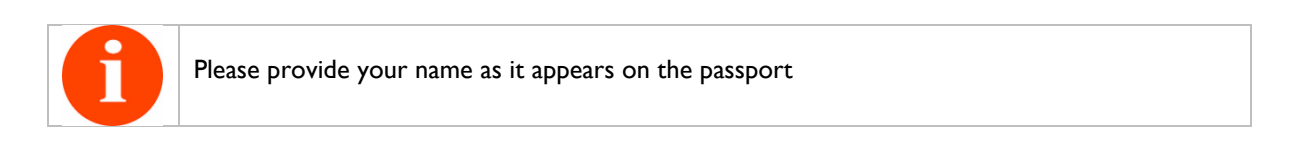

When you are successfully registered, the following message will appear on the screen

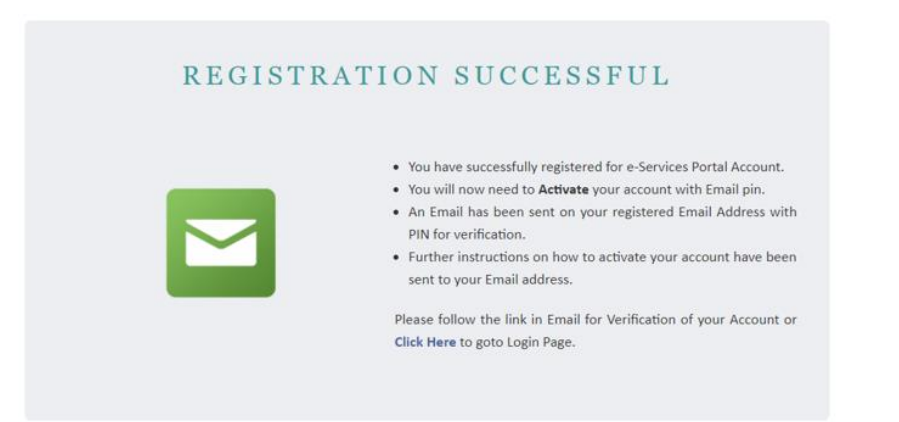

An email confirmation is sent to your registered Email Address that contains your PIN number as shown below. Click on the "Continue Registration" link to proceed.

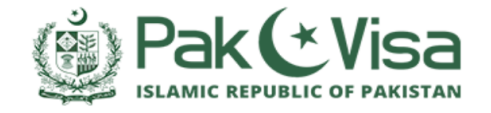

25-Feb-2019

Dear Raza Ali,

#### **REGISTRATION CONFIRMATION!**

You are now registered in Pakistan Online Visa Application System for online processing of visa. Your Email-PIN code generated is: **5263**. Please click the following link to continue with your Registration. <u>Continue registration</u>

Please note that this is an auto generated email. Please do not reply to this email.

Regards,

Pak-Visa Team

• Enter your PIN in the following screen and click "Verify" as shown below

| Accour                   | nt Verification      |          |  |
|--------------------------|----------------------|----------|--|
|                          |                      |          |  |
| Enter verification pin   |                      |          |  |
| Email                    |                      |          |  |
| @gma                     | il.com               |          |  |
| Email Pin                |                      |          |  |
|                          |                      |          |  |
| What is BotDetect Java C | APTCHA Library?      |          |  |
|                          |                      |          |  |
|                          | RESEND CODE <b>2</b> | VERIFY 🛛 |  |

SUCCESS! You are now registered in the Pakistan Online Visa System

Upon successful verification, you will be redirected to the Login Page

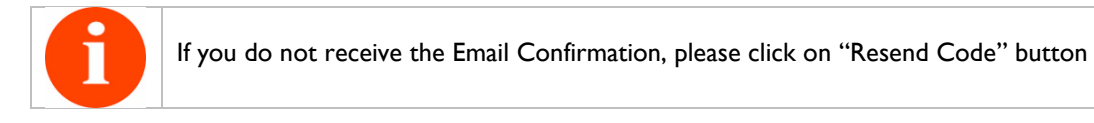

## 2.3 How to Login to the Pakistan Online Visa System

| Enter your login credentials to access your Online-Visa Applica                                         | tion |
|----------------------------------------------------------------------------------------------------|------|
| SUCCESS : Your account activation process has been completed, please login with your username, password |      |
| acSign in with your Credentials                                                                         |      |
| Please provide your email and password Email :                                                          |      |
| Password :                                                                                              |      |
| RAFB®                                                                                                   |      |
| LOGIN +0                                                                                                |      |
| Forgot Password ?                                                                                       |      |
| Create a New Account                                                                                    |      |

- Upon successful verification, you will be redirected to the Login Page
- Follow the steps below;
  - I. Enter your Email Address
  - 2. Enter your Password
  - 3. Enter the CAPTCHA Code
  - 4. Click on Login button

| 0 | If you forget your password, please click on "Forgot Password" link and follow the steps;                        |
|---|----------------------------------------------------------------------------------------------------|
|   | Enter your registered email address betw.   You will be sent an email with details of how to reset your password |
|   | A. Enter your registered email address, enter CAPTCHA Code and click "Reset Password" button.                    |

| B. | An email will be sent to your registered email address with the "Password Reset" link as shown below |
|----|----------------------------------------------------------------------------------------------------|
|    |                                                                                                    |
|    | Date : 25/02/19                                                                                      |
|    | PASSWORD RESET                                                                                       |
|    | Please click below link to reset your password                                                       |
|    | Click to reset password.                                                                             |
|    | Please note that this is an auto generated email. Please do not reply to this email.                 |
|    | Regards,                                                                                             |
|    | Pak-Visa Team                                                                                        |
| C. | Click on the link and you will be redirected to the following page                                   |
|    | Email                                                                                                |
|    | Password                                                                                             |
|    | Re-troe Your Password                                                                                |
|    |                                                                                                    |
|    |                                                                                                    |
|    | A RECEIVED OF THE DESERT OF                                                                          |
|    |                                                                                                    |
|    |                                                                                                    |
| D. | Enter your new password, Retype your new password. Enter CAPTCHA Code,                               |
|    | then click Reset.                                                                                    |
|    | Password Reset                                                                                       |
|    |                                                                                                    |
|    | UCCESS: Password Changed Successfully                                                                |
|    | Email                                                                                                |
|    | Password                                                                                             |
|    | Particle Vice Descured                                                                               |
|    | rungun tou rassmou                                                                                   |
|    | A BACK TO LOGIN RESET                                                                                |
|    |                                                                                                    |
| E. | Now click "Back to Login" button and login using the new password.                                   |
|    | ······································                                                               |

Read and Accept the "Terms and Conditions" by checking the box as shown below

| Terms and Conditions                                                                                                    |
|----------------------------------------------------------------------------------------------------|
| NOTE: Please Read the Following Terms and Conditions carefully. You may only proceed if these terms are acceptable to you.                                                                                                    |
| Terms Of Use – Pakistan Online Visa <ul> <li>The grant of visa is no guarantee that the recipient would be allowed to land in Pakistan. The final decision in regard to the grant of permission to land</li> </ul>                                                                                                    |
| rests with the immigration officer at the point of entry, who may refuse permission to land, after obtaining orders from higher authorities even though<br>the foreigner concerned is in procession of valid visa authorizing entry into Pakistan.<br>• The applicant is strictly not allowed to visit the prohibited areas in Pakistan. |
| <ul> <li>No visas are to be granted to foreigners of the following description and their applications should be rejected straightaway:</li> <li>Persons of unsound mind</li> <li>Destitutes</li> </ul>                                                                                                    |
| <ul> <li>Smugglers, Purveyors of contraband goods</li> <li>Persons whose antecedents justify the apprehension that their presence in Pakistan would be prejudicial to the interests of the country</li> </ul>                                                                                                    |
| • Purpose/Type of visa issued by the mission cannot be changed for any reason in any case in Pakistan.                                                                                                    |
| Applicants can obtain their visas electronically after entering required information and making payments by a credit or debit card.                                                                                                    |
| Concerned authorities reserves the right to change and/or shutdown the Pakistan Online Visa Service without notices.                                                                                                    |
| • Concerned authorities may refuse to provide the Pakistan Online Visa service to any person without giving a reason, in particular to prevent fraud or anti-<br>state activity or to comply with any applicable law, order of court or requirement of any regulatory or government authority.                                           |
| I have read and accept the Terms and Conditions.                                                                                                    |
| Do Not Accept Accept and Continue                                                                                                    |

Click the "Accept and Continue" button

SUCCESS! You are now Logged In to the Pakistan Online Visa System

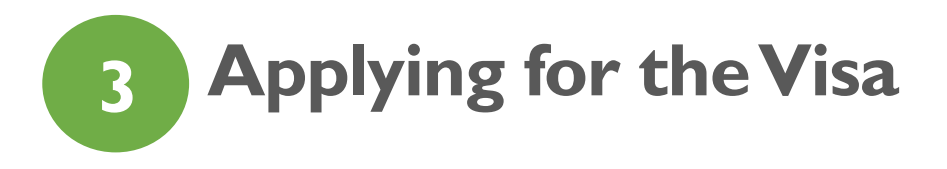

#### 3.1 Your Account

By default, after successful login, a New Visa Application is launched.

## 3.2 Start Your Application

The first section of the Application is "Application Info". This section records information about your Visa Type, Passport Information, etc

#### 3.2.1 Application Info

|                      |                  |                           |                     |            |                        |          |          | 10% |
|----------------------|------------------|---------------------------|---------------------|------------|------------------------|----------|----------|-----|
| pplication Info      | al Info Family I | nfo Finances & Employment | Travel History Info | Visit Info | Documents / Photograph | Review   | Payment  |     |
| Provide your appl    | ication detai    | s                         |                     |            |                        |          |          |     |
| Fields mark          | ked with * ar    | e mandatory               |                     |            |                        |          |          |     |
| <b>0</b> Application | Informatio       | n                         |                     |            |                        |          |          |     |
| Choose what typ      | e of Visa you    | want to apply for. If y   | ou are not sure,    | check e-v  | visa website           |          |          |     |
| Visa Category        | * Select         |                           | •                   |            | Visa Sub-category *    | Select   |          | •   |
| Application Type     | * Select         |                           | •                   |            | Visa Type 🔺            | Select   |          | •   |
| Ref. Visa No 😯       |                  |                           |                     |            | Ref. Passport No 🕜     |          |          |     |
| Visit Purpose        | *                |                           |                     | Req        | uired Visa Duration *  | 1 *      | Month(s) |     |
| Where would yo       | u like to be i   | nterviewed, if required   | 1?                  |            |                        |          |          |     |
| Country              | * Select         |                           | •                   |            | Mission *              | Select   |          | •   |
| What will be you     | r port of ent    | ry and departure?         |                     |            |                        |          |          |     |
| Entry Port           |                  |                           |                     |            | Departure Port         |          |          |     |
| Provide your pla     | nned dates o     | f travel to Pakistan. Th  | is does not mear    | n your vis | a will only be valid   | for thes | e dates. |     |
| Arrival date         | *                |                           |                     |            | Departure Date *       |          |          |     |
|                      |                  |                           |                     |            |                        |          |          |     |

- Using the image above, please follow the steps:
- Choose the Visa Category. To determine which visa is right for you, refer to <u>https://visa.nadra.gov.pk</u> and click on Visa Categories tab.

- 2. Select the appropriate Visa Sub category
- 3. Select if you are a first time applicant or applying for an Extension to an existing visa
- 4. Choose the number of entries required. Single, Double or Multiple
- 5. Enter your Visa No. (in case of extension)
- 6. Enter your Passport No. (in case of extension)
- 7. Describe the purpose of your visit
- 8. Choose the Duration of the Visa required
- In certain cases, the Visa Applicant may be required to appear for an interview before a Visa Counselor at one of the Consulates. Please choose the location nearest to you.
  - **9.** Select your Country
  - **10.** Select the nearest Consulate
- Entry and Departure information
  - II. Select the Port of Entry into Pakistan
  - **12.** Select the Port of Departure from Pakistan
- Provide the expected travel dates
  - **13.** Provide the expected Arrival Date
  - 14. Provide the expected Departure Date

Click "Next" to continue to the next step.

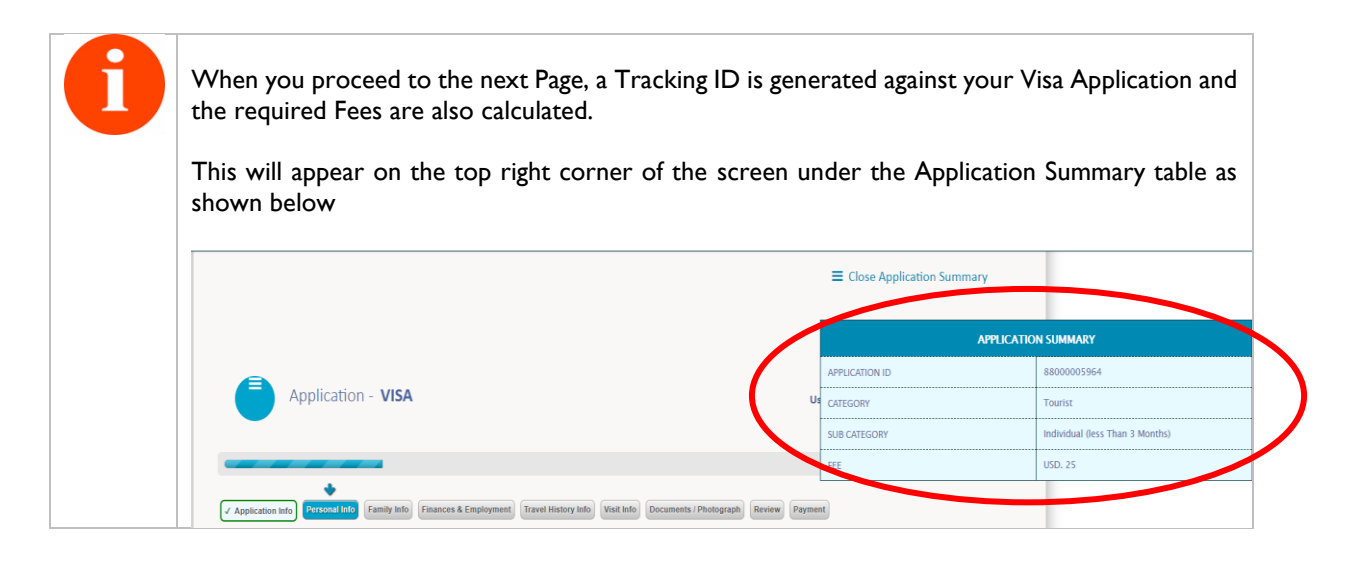

#### 3.2.2 Personal Info

The next section of the application records your personal information.

|                                               |                                      |                    |                        |                                                                                                   | 20% |
|-----------------------------------------------|--------------------------------------|--------------------|------------------------|---------------------------------------------------------------------------------------------------|-----|
| Application info                              | Family Info Finances & Employment Ti | ravel History Info | Documents / Photograph | Review                                                                                            |     |
| Personal Information                          |                                      |                    |                        |                                                                                                   |     |
| Fields marked with                            | 1 * are mandatory                    |                    |                        |                                                                                                   |     |
| Applicant Informa                             | tion                                 |                    |                        |                                                                                                   |     |
| Surname *                                     |                                      |                    | Given Name(s) *        |                                                                                                   |     |
| Other Name                                    |                                      |                    | Country of Birth       | Select                                                                                            | -   |
| Country of Residence                          | Select                               | *                  | Date of Birth 🔺        |                                                                                                   |     |
| Place of Birth *                              |                                      |                    | Blood Group            | Select                                                                                            | •   |
| Religion                                      | Select Religion                      | •                  | Education              | Select Education                                                                                  | -   |
| Native Language                               |                                      |                    | Marital Status *       | <ul> <li>Single</li> <li>Married</li> <li>Widowed</li> <li>Divorced</li> <li>Separated</li> </ul> |     |
| Legal Status at Current<br>Location?          | Select                               | •                  | Gender *               | O Male O Female O Unspecified                                                                     |     |
| <b>0</b> Nationalities                        |                                      |                    |                        |                                                                                                   |     |
| Present Nationality     Present Nationality * | y Information                        | *                  | Acquired By            | Salart                                                                                            | •   |
|                                               | June                                 |                    |                        | Jeeu                                                                                              |     |
| <b>0</b> Other Nationalities                  | Information                          |                    |                        |                                                                                                   |     |
| Nationality *                                 | Select                               | *                  | Acquisition date *     |                                                                                                   |     |
| -                                             |                                      |                    |                        |                                                                                                   | 3   |
|                                               | Nationality                          | Acquis             | sition date            | Action                                                                                            |     |
|                                               | No records found.                    |                    |                        |                                                                                                   |     |
|                                               |                                      |                    |                        |                                                                                                   |     |
| O Contact Details                             |                                      |                    |                        |                                                                                                   |     |
| Address Line 1                                |                                      |                    | Address Line 2         |                                                                                                   |     |
| Town/City                                     |                                      |                    | Country                | Select                                                                                            | •   |
| How long have you                             | stayed at this address? Year(s)      | 0 💌                | Month(s)               | 0                                                                                                 |     |
| Email Address 🔹                               |                                      |                    | Landline Number        | Pakistan +92                                                                                      |     |
| Mobile Number 🔺                               | Pakistan +92                         |                    | Mobile Number 2        | Pakistan +92                                                                                      |     |
|                                               |                                      |                    |                        |                                                                                                   |     |

- Using the image above, please follow the steps:
  - 15. Enter you Surname
  - **16.** Enter your Given Name(s)
  - 17. Enter any other Names that you have previously used (if any)
  - 18. Select your Country of Birth
  - **19.** Select your Country of Residence
  - **20.** Enter your Date of Birth
  - **21.** Enter your Place of Birth (if available)
  - **22.** Select the Blood Group (if available)

- **23.** Select your Religion (optional)
- 24. Select your Level of Education (optional)
- **25.** Select your Native Language (optional)
- **26.** Choose your Marital Status
- 27. Select your Legal Status in the Country of Residence where you are applying from
- **28.** Choose your Gender
- Enter your Nationality Information
  - **29.** Select the Country of your current Nationality
  - 30. Select the means that you acquired the current Nationality (optional)
  - 31. If you are a Dual National, Select other Nationality
  - **32.** Select the Date of Acquisition of Dual Nationality
  - 33. Click "Add Nationality" to Add to the Application
- Provide your Contact Details
  - **34.** Provide your Street Address (optional)
  - 35. Provide your Street Address Line 2 (optional)
  - **36.** Enter the City (optional)
  - 37. Select the Country (optional)
  - 38. Select how long you have lived at this Address (optional)
  - **39.** Provide your Email Address
  - 40. Provide your Landline Number (optional)
  - 41. Provide your Mobile Number

## 3.2.3 Family Info

| Application Info    | onal Info            | Finances & Employment | Travel History Info | Visit info Documents / Ph | otograph Review Payment |              |
|---------------------|----------------------|-----------------------|---------------------|---------------------------|-------------------------|--------------|
| amily Information   |                      |                       |                     |                           |                         |              |
| • Fields marked     | l with * are manda   | tory                  |                     |                           |                         |              |
| 0 Father's Infor    | mation               |                       |                     |                           |                         |              |
| Full Name \star     |                      |                       |                     | Passport No               |                         |              |
| Date of Birth       |                      |                       |                     | Country of Birth          | Select                  | •            |
| Nationality *       | elect                |                       |                     | Prev. Nationality         | Select                  |              |
|                     |                      |                       |                     | ,                         | Jelect                  |              |
| 0 Mother's Info     | mation               |                       |                     |                           |                         |              |
| Full name \star     |                      |                       |                     | Passport No               |                         |              |
| Date of Birth       |                      |                       |                     | Country of Birth          | Select                  | •            |
| Nationality *       | alast                |                       |                     | Prey Nationality          |                         |              |
| Ľ                   | erect                |                       |                     | They, Haddharry           | Select                  |              |
| Date of Birth       |                      |                       |                     | Country of Birth *        | Select                  | *            |
| Nationality *       | elect                |                       | •                   | Prev. nationality         | Select                  | *            |
| wiii your spo       | use be usvening with |                       | s No                |                           |                         |              |
| 0 Information o     | f accompanying       | members (if any       | )                   |                           |                         |              |
| 🗹 Do you have any   | accompanying m       | ember(s) during yo    | our travel to Paki  | stan?                     |                         |              |
| Name                | *                    |                       |                     | Passport No *             |                         |              |
| Date of birth       | *                    |                       |                     | Address *                 |                         |              |
| Country of birth    | * Select             |                       | •                   | Nationality *             | Select                  | •            |
| Relationship to you | * Select             |                       | *                   |                           |                         |              |
|                     |                      |                       |                     |                           |                         | ADD MEMBER 🖶 |
| Name                | Passpor              | t                     | Relation            | DOB                       | Birth Place             | Action       |
|                     |                      |                       |                     |                           |                         |              |

- Provide Father's Information:
  - 42. Enter Father's Full Name
  - **43.** Enter Passport Number (optional)

- **44.** Enter Date of Birth (optional)
- **45.** Enter Country of Birth (optional)
- 46. Select Nationality
- 47. Select any Previous Nationality (optional)
- Provide Mother's Information
  - 48. Enter Mother's Full Name
  - **49.** Enter Passport Number (optional)
  - **50.** Enter Date of Birth (optional)
  - 51. Enter Country of Birth (optional)
  - 52. Select Nationality
  - 53. Select any Previous Nationality (optional)
- Spouse Information If you have a spouse, check the box labelled "Do you have a Spouse". The following Information will be recorded. In case the box is unchecked, the information will not display.
  - **54.** Enter Spouse's Full Name
  - **55.** Enter Passport Number (optional)
  - 56. Enter Date of Birth (optional)
  - **57.** Enter Country of Birth (optional)
  - 58. Select Nationality
  - 59. Select any Previous Nationality (optional)
  - 60. Choose whether your spouse will be travelling with you OR not.
- Accompanying Member's Information If you have any family members who will be travelling with you during this trip, check the box labelled "Do you have any accompanying members during your travel to Pakistan". The following Information will be recorded. In case the box is unchecked, the information will not display.
  - 61. Enter Full Name
  - 62. Enter Passport Number
  - 63. Enter Date of Birth
  - 64. Select Country of Birth
  - 65. Select Nationality
  - **66.** Select Relationship to you
  - 67. Click "Add Member" to add this entry into the Application

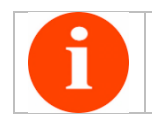

Repeat Step 61 - 67 to add additional family members traveling with you

## 3.2.4 Finances and Employment

|                 |                      |               |                        |                         |                      |                    |        | 459   |
|-----------------|----------------------|---------------|------------------------|-------------------------|----------------------|--------------------|--------|-------|
| pplication info | / Personal Info 🗸 Fa | mily info     | Employment Travel Hist | tory Info Visit Info Do | cuments / Photograph | Review Payment     |        |       |
| nances & Em     | ployment             |               |                        |                         |                      |                    |        |       |
| Fields ma       | rked with * are m    | andatory      |                        |                         |                      |                    |        |       |
|                 |                      |               |                        |                         |                      |                    |        |       |
| Persona         | l Circumstance       | 5             |                        |                         |                      |                    |        |       |
| Employe         | ed 🔘 Unempl          | oyed 🔵 Self   | Employed               | Retired 🔵 Stud          | ent 🔵 Suppo          | orted by Family Me | mber 🤇 | Other |
|                 |                      |               |                        |                         |                      |                    |        |       |
|                 |                      |               |                        |                         |                      |                    |        |       |
| Bank acc        | ount informatio      | on            |                        |                         |                      |                    |        |       |
| Do you hav      | e a bank account     | in Pakistan ? |                        |                         |                      |                    |        |       |
| Bank n          | ame *                |               |                        | Branch name             | *                    |                    |        |       |
| Deels add       |                      |               |                        |                         |                      |                    |        | _     |
| bank add        | ress "               |               |                        | Account title           |                      |                    |        |       |
| Account         | : no. *              |               |                        | Verifier name           |                      |                    |        |       |
|                 |                      |               |                        |                         |                      |                    |        | 0     |
|                 |                      |               |                        |                         |                      |                    |        |       |
|                 | Bank Name            | Branch Name   | Bank Address           | Account Title           | Account No.          | Verifier Name      | Action |       |
|                 |                      |               |                        |                         |                      |                    |        |       |
|                 | No records found.    |               |                        |                         |                      |                    |        |       |
|                 | No records found.    |               |                        |                         |                      |                    |        |       |

- Provide current Personal Employment Status
  - **68.** Select the option that best describes your current Employment Status. Based on your selection, you will be asked different questions.

| Employed                                                                        | Unemployed     | Self Em      | ployed 🔵   | Retired                | Student                                                       |       | Supported by Family Member | Othe |
|---------------------------------------------------------------------------------|----------------|--------------|------------|------------------------|---------------------------------------------------------------|-------|----------------------------|------|
| Current emplo                                                                   | oyment informa | ation        |            |                        |                                                               |       |                            |      |
|                                                                                 |                | Type of Empl | oyment 🔺 🏾 | Military               |                                                               |       | •                          |      |
| Appointment *                                                                   |                |              |            |                        | Name of Military                                              | * (   |                            |      |
| Date of Joining *                                                               |                |              |            |                        | HQ Address                                                    | *     |                            |      |
| HQ Tel No 🔺                                                                     |                |              |            |                        | HQ Email                                                      | *     |                            |      |
| ace of Posting *                                                                |                |              |            |                        | Rank                                                          | *     |                            |      |
|                                                                                 |                |              |            |                        |                                                               |       |                            |      |
| Previous emp                                                                    | loyment inform | ation        |            |                        |                                                               |       |                            |      |
| Previous emp<br>Occupation *                                                    | loyment inform | nation       |            | ]                      | Designation *                                                 |       |                            |      |
| Previous emp<br>Occupation * (<br>Department * (                                | loyment inform | nation       |            | ]                      | Designation *<br>Address *                                    |       |                            |      |
| Previous emp<br>Occupation * [<br>Department * [<br>Rank * [                    | loyment inform | nation       |            | ]<br>]<br>Plac         | Designation *<br>Address *<br>ce of Posting *                 |       |                            |      |
| Previous emp<br>Occupation • [<br>Department • [<br>Rank • [<br>Contact no. • [ | loyment inform | nation       |            | ]<br>Plac<br>Type of I | Designation *<br>Address *<br>ce of Posting *<br>Employment * | Milit | ary<br>ADD OCCI            |      |

For Employed – Military Personnel, please complete the following steps:

- I. Provide your current Appointment
- II. Provide Name of the Military that you are serving in
- III. Provide Date of Joining
- IV. Provide the Military Headquarter Address
- V. Provide the Military Headquarter Telephone Number
- VI. Provide the Military Headquarter Email Address
- VII. Provide the Place where you are currently Posted
- VIII. Provide your Rank

Additionally, please provide your previous Employment Information by completing the following steps

- IX. Provide your previous Occupation
- X. Provide your Designation at the previous Occupation
- XI. Provide the name of the Department that you worked for
- XII. Provide the Address of your previous employer
- XIII. Provide your Rank
- XIV. Provide your Place of Posting
- XV. Provide the Contact Number of your previous Occupation
- XVI. Select the Type of your previous Employment
- XVII. Click "Add Occupation" to make an entry to your Visa Application

Repeat Step IX - XVII to add additional Occupations to your Application

| Personal Circu    | imstances     |             |                  |           |             |             |                      |                |
|-------------------|---------------|-------------|------------------|-----------|-------------|-------------|----------------------|----------------|
| Employed          | Unemployed    | Self En     | nployed 🔵 I      | Retired   | Stude       | nt 🔵 Su     | pported by Family Me | mber 🔵 Oth     |
| Current emplo     | yment inform  | ation       |                  |           |             |             |                      |                |
|                   |               | Type of Emp | loyment * Civ    | vilian    |             |             | •                    |                |
| Occupation *      |               |             |                  | )         | Company N   | ame \star   |                      |                |
| Date of Joining * |               |             |                  | ) (       | Company Add | ress *      |                      |                |
| Company Tel No 🔹  |               |             |                  | )         | Company E   | mail *      |                      |                |
| Previous empl     | oyment inforr | nation      |                  |           |             |             |                      |                |
| Occupation *      |               |             |                  |           | Designation | *           |                      |                |
| Department *      |               |             |                  |           | Address     | *           |                      |                |
| Contact no. *     |               |             |                  | Type of E | Employment  | * Civilian  |                      |                |
|                   |               |             |                  |           |             |             | A                    | DD OCCUPATION  |
| Occupation        | Desgination   | Department  | Place of Posting | Rank      | Address     | Contact No. | Employment Type      | Remove History |
| No records for    | und.          |             |                  |           |             |             |                      |                |

For Employed - Civilian Personnel, please complete the following steps:

- I. Provide your current Occupation
- II. Provide Name of the Company that you are working for
- III. Provide Date of Joining
- IV. Provide the Company's Address
- V. Provide the Company's Telephone Number
- VI. Provide the Company's Email Address

Additionally, please provide your previous Employment Information by completing the following steps

- VII. Provide your previous Occupation
- VIII. Provide your Designation at the previous Company
- IX. Provide the name of the Department that you worked for
- X. Provide the Address of your previous employer
- XI. Provide the Contact Number of your previous employer
- XII. Select the Type of Employment
- XIII. Click "Add Occupation" to make an entry to your Visa Application

6

Repeat Step VII – XIII to add additional Occupations to your Application

| 0 | rsonal Circumstances                                                                                       |  |
|---|----------------------------------------------------------------------------------------------------|--|
|   | mployed 💿 Unemployed 💿 Self Employed 💿 Retired 💿 Student 💿 Supported by Family Member 💿 Othe               |  |
| 0 | evious employment information                                                                              |  |
|   | ccupation * Designation *                                                                                  |  |
|   | partment * Address *                                                                                       |  |
|   | Type of Employment * Civilian                                                                              |  |
|   | ADD OCCUPATION C                                                                                           |  |
|   | Occupation Desgination Department Place of Posting Rank Address Contact No. Employment Type Remove History |  |
|   | No records found.                                                                                          |  |

- I. Provide your previous Occupation
- II. Provide your previous Designation
- III. Provide the Name of the Department that you worked for
- IV. Provide the Company's Address
- V. Provide the Company's Telephone Number
- VI. Select the Type of Employment
- VII. Click "Add Occupation" to make entry to your Application.

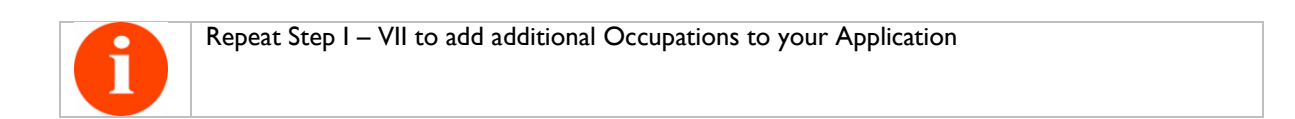

#### For Students, please complete the following steps:

| 0 | Personal Circumstances |                   |         |                |                            |       |
|---|------------------------|-------------------|---------|----------------|----------------------------|-------|
| 0 | Employed Unemploy      | ved Self Employed | Retired | Student        | Supported by Family Member | Other |
|   |                        |                   |         |                |                            |       |
| 0 | Education information  |                   |         |                |                            |       |
|   | Degree name *          |                   | In      | stitute name * |                            |       |
| h | nstitute address *     |                   | Adı     | mission date * | 2019-01-01                 |       |

- I. Provide your Degree Name that you are currently enrolled in
- II. Provide the Institute's Name
- III. Provide the Address of your Institute
- IV. Provide the Date of Admission to the Institute

- Provide Bank account Information (Leave unchecked if you do not have a bank account in Pakistan). If checked, please provide the following information
  - **69.** Enter the Bank Name
  - 70. Enter the Branch Name
  - 71. Provide the Bank Address
  - **72.** Provide the Title of the Account
  - 73. Provide Account Number
  - 74. Provide the Verifier Name
  - 75. Click "Add Bank Account" to save Bank Account information
  - 76. Click "Save and Continue" to proceed

## 3.2.5 Travel History Info

|                                                                                                    |        | •           |        | 55%                                                      |
|----------------------------------------------------------------------------------------------------|--------|-------------|--------|----------------------------------------------------------|
| evious Application and travel history information                                                                               | int) 🎹 | ivel Histor | y Info | (Visit Info) (Documents / Photograph) (Review) (Payment) |
| • Fields marked with * are mandatory                                                                                            |        |             |        |                                                          |
| Travel history (past 3 years)                                                                                                   |        |             |        |                                                          |
| lave you travelled to any country in past 3 years?                                                                              |        | Yes         | ۲      | No                                                       |
| Visa refusal history 🛛                                                                                                    |        |             |        |                                                          |
| lave you ever been refused a visa for any country?                                                                              |        | Yes         | ۲      | No                                                       |
| ) Pakistani Visa History 🛛 🛛                                                                                                    |        |             |        |                                                          |
| lave you been granted Pakistani visa before?                                                                                    |        | Yes         | ۲      | No                                                       |
| Convictions and other penalties information                                                                                     |        |             |        |                                                          |
| lave you been convicted of any criminal offence<br>including driving offences) in Pakistan or any other<br>ountry, at any time? |        | Yes         | ۲      | No                                                       |
|                                                                                                    |        |             |        |                                                          |

By default, the Travel History Page appears as above. If you answer yes to any question, the corresponding fields will populate as shown on the next page.

| ication Info                                                                                                    | Personal Info                                                                                                    | Family Info                                                                                                    | ances & Employn                                                                                                    | nent Travel Hi                   | story Info Visit I                                                        | nfo Docume                                                               | ents / Photograph                                                                                                    | Review Payment |       |
|----------------------------------------------------------------------------------------------------|----------------------------------------------------------------------------------------------------|----------------------------------------------------------------------------------------------------|----------------------------------------------------------------------------------------------------|----------------------------------|---------------------------------------------------------------------------|--------------------------------------------------------------------------|----------------------------------------------------------------------------------------------------|----------------|-------|
| vious Applica                                                                                                    | ation and trave                                                                                                    | history inform                                                                                                    | ation                                                                                                    |                                  |                                                                           |                                                                          |                                                                                                    |                |       |
| Eiolds ma                                                                                                    | wheel with the are                                                                                                    | mandatory                                                                                                    |                                                                                                    |                                  |                                                                           |                                                                          |                                                                                                    |                |       |
|                                                                                                    | inkeu with an                                                                                                    | manuatory                                                                                                    |                                                                                                    |                                  |                                                                           |                                                                          |                                                                                                    |                |       |
| Fravel hist                                                                                                    | tory (past 3 y                                                                                                    | ears) 🔞                                                                                                    |                                                                                                    |                                  |                                                                           |                                                                          |                                                                                                    |                |       |
| ve you trave                                                                                                    | elled to any cou                                                                                                    | ntry in past 3 y                                                                                                    | /ears?                                                                                                    | Ye                               | s 🔵 No                                                                    |                                                                          |                                                                                                    |                |       |
| ate of visit                                                                                                    | *                                                                                                    |                                                                                                    |                                                                                                    |                                  | Purpo                                                                     | se of visit                                                              | *                                                                                                    |                |       |
| estination                                                                                                    |                                                                                                    |                                                                                                    |                                                                                                    |                                  |                                                                           | -                                                                        |                                                                                                    |                |       |
| estination                                                                                                    |                                                                                                    |                                                                                                    |                                                                                                    |                                  | Durat                                                                     | on (Days)                                                                | *                                                                                                    |                | ]     |
| Country 1                                                                                                    | * Select                                                                                                    |                                                                                                    |                                                                                                    | •                                |                                                                           |                                                                          |                                                                                                    |                |       |
|                                                                                                    |                                                                                                    |                                                                                                    |                                                                                                    |                                  |                                                                           |                                                                          |                                                                                                    |                | ADD   |
|                                                                                                    | Date                                                                                                    | Destination                                                                                                    | F                                                                                                    | Purpose                          | Duration                                                                  | (                                                                        | Country                                                                                                    | Remove History |       |
|                                                                                                    | No records for                                                                                                    | ınd.                                                                                                    |                                                                                                    |                                  |                                                                           |                                                                          |                                                                                                    |                |       |
|                                                                                                    |                                                                                                    |                                                                                                    |                                                                                                    |                                  |                                                                           |                                                                          |                                                                                                    |                |       |
| Visa refusa                                                                                                    | al history 🛛 🛛 🛛 🕅                                                                                                    |                                                                                                    |                                                                                                    |                                  |                                                                           |                                                                          |                                                                                                    |                |       |
| ve you ever                                                                                                    | been refused a                                                                                                    | visa for any co                                                                                                    | ountry?                                                                                                    | Yes                              | s 🔵 No                                                                    |                                                                          |                                                                                                    |                |       |
|                                                                                                    | Date *                                                                                                    |                                                                                                    |                                                                                                    |                                  | Refer                                                                     | ence \star                                                               |                                                                                                    |                |       |
| ison for visa n                                                                                                    | refusal *                                                                                                    |                                                                                                    |                                                                                                    |                                  | <br>                                                                      | intry *                                                                  | Select                                                                                                    |                |       |
|                                                                                                    |                                                                                                    |                                                                                                    |                                                                                                    |                                  |                                                                           | 'Ľ                                                                       | Sciece                                                                                                    |                |       |
|                                                                                                    | was the                                                                                                    | e visa issued on a                                                                                                    | rrival? *                                                                                                    | Y                                | es 🔵                                                                      | No                                                                       |                                                                                                    |                |       |
|                                                                                                    |                                                                                                    |                                                                                                    |                                                                                                    |                                  |                                                                           |                                                                          |                                                                                                    |                | ADD   |
|                                                                                                    |                                                                                                    |                                                                                                    |                                                                                                    |                                  |                                                                           |                                                                          |                                                                                                    |                |       |
|                                                                                                    | Date                                                                                                    | Refere                                                                                                    | nce                                                                                                    |                                  |                                                                           |                                                                          |                                                                                                    |                |       |
|                                                                                                    | Manager and a few                                                                                                    |                                                                                                    |                                                                                                    | Reason                           |                                                                           | Country                                                                  |                                                                                                    | Remove History |       |
| Pakistani V                                                                                                    | No records for                                                                                                    | and.                                                                                                    |                                                                                                    | Reason                           |                                                                           | Country                                                                  |                                                                                                    | Remove History |       |
| Pakistani V<br>Ye you been                                                                                                    | No records for<br>Visa History<br>granted Pakist                                                                                                    | ani visa before                                                                                                    | ?                                                                                                    | Reason                           | s 🕞 No                                                                    | Country                                                                  |                                                                                                    | Remove History |       |
| Pakistani V<br>ve you been<br>Date of visit                                                                                                    | No records for<br>/isa History<br>a granted Pakist                                                                                                    | ani visa before                                                                                                    | ?                                                                                                    | Reason                           | s 🔵 No<br>Purpose                                                         | Country                                                                  | *                                                                                                    | Remove History |       |
| Pakistani V<br>ve you been<br>Date of visit<br>isa number                                                                                                    | No records for                                                                                                    | ani visa before                                                                                                    | ?                                                                                                    | Reason     Yet                   | s No<br>Purpose<br>Duratio                                                | Country<br>                                                              | *                                                                                                    | Remove History |       |
| Pakistani V<br>ze you been<br>Date of visit<br>isa number<br>Visa type                                                                                                    | No records for                                                                                                    | ani visa before                                                                                                    | ?                                                                                                    | Reason                           | s No<br>Purpose<br>Duratio<br>Cities                                      | Country                                                                  | *                                                                                                    | Remove History |       |
| Pakistani V<br>ve you been<br>Date of visit<br>isa number<br>Visa type<br>ace of issue                                                                                                    | No records for                                                                                                    | ani visa before                                                                                                    | ?                                                                                                    | Reason                           | s No<br>Purpose<br>Duratio<br>Cities                                      | Country<br>                                                              | *                                                                                                    | Remove History |       |
| Pakistani V<br>re you been<br>Date of visit<br>isa number<br>Visa type<br>ace of issue                                                                                                    | No records for                                                                                                    | ani visa before                                                                                                    | ?                                                                                                    | eason     Yer     ···            | s No<br>Purpose<br>Duratio<br>Cities                                      | Country<br>n (Days)                                                      | *                                                                                                    | Remove History |       |
| Pakistani V<br>/e you been<br>Date of visit<br>isa number<br>Visa type<br>ace of issue                                                                                                    | No records for                                                                                                    | ani visa before                                                                                                    | ?                                                                                                    | Reason     Ye:                   | s No<br>Purpose<br>Duratio<br>Cities                                      | country                                                                  | *                                                                                                    | Remove History |       |
| Pakistani V<br>ze you been<br>Date of visit<br>isa number<br>Visa type<br>ace of issue                                                                                                    | No records for /isa History granted Pakist  Select Select Date V                                                                                                    | ani visa before isa # Purpo                                                                                                    | ?<br>se Dur                                                                                                    | e Yer                            | s No<br>Purpose<br>Duratio<br>Cities                                      | Country<br>n (Days)<br>Place of Iss                                      | *                                                                                                    | Remove History | ADD 6 |
| Pakistani V<br>ze you been<br>Date of visit<br>isa number<br>Visa type<br>ace of issue                                                                                                    | No records for<br>Jisa History<br>a granted Pakist<br>*<br>*<br>*<br>*<br>Select<br>*<br>Date V<br>No records for                                                                                                    | e ani visa before sisa # Purponind.                                                                                                    | ?<br>se Dur                                                                                                    | eason     Yer     ation          | s No<br>Purpose<br>Duratio<br>Cities                                      | Country<br>n (Days)<br>Place of Iss                                      | *<br>*<br>*                                                                                                    | Remove History | ADD C |
| Pakistani V<br>ze you been<br>Date of visit<br>isa number<br>Visa type<br>ace of issue                                                                                                    | No records for<br>/isa History<br>granted Pakist<br>*<br>*<br>*<br>*<br>*<br>*<br>*<br>Date V<br>No records for                                                                                                    | ani visa before sa # Purpo nnd.                                                                                                    | ?<br>se Dur                                                                                                    | Reason     Yes     tion          | s No<br>Purpose<br>Duratio<br>Cities                                      | Country<br>-<br>-<br>-<br>-<br>-<br>-<br>-<br>-<br>-<br>-<br>-<br>-<br>- | *<br>*<br>*                                                                                                    | Remove History | ADD ( |
| Pakistani V<br>ve you been<br>Date of visit<br>isa number<br>Visa type<br>ace of issue<br>Convictions                                                                                           | No records for       /isa History       granted Pakist       *       Select       *       Date       V       No records for       s and other p                                                                                                    | ani visa before                                                                                                    | ?<br>se Dur                                                                                                    | Reason     Termination           | s No<br>Purpose<br>Duratio<br>Cities                                      | Country<br>n (Days)                                                      | *<br>*<br>*                                                                                                    | Remove History | ADD   |
| Pakistani V<br>re you been<br>bate of visit<br>isa number<br>Visa type<br>ace of issue<br>Convictions<br>re you been<br>luding drivi                                                            | No records for      //isa History      granted Pakist      Select      Select      Sale      V      No records for      s and other p      convicted of a      ima offences in                                                                                                    | isa # Purpo<br>Purpo<br>nd.<br>Purpo<br>nd.<br>Purpo<br>nd.                                                                                                    | ?<br>?<br>mation ?<br>ence<br>y other                                                                                                    | Reason     Yer     tion     Yer  | s No<br>Purpose<br>Duratio<br>Cities                                      | Country<br>n (Days)                                                      | *<br>*<br>*                                                                                                    | Remove History | ADD C |
| Pakistani V<br>re you been<br>Date of visit<br>isa number<br>Visa type<br>ace of issue<br>Convictions<br>re you been<br>luding drivi<br>ntry, at any                                            | No records for<br>Jisa History<br>a granted Pakist<br>*<br>*<br>*<br>*<br>*<br>*<br>*<br>*<br>*<br>*<br>*<br>*<br>*<br>*<br>*<br>*<br>*<br>Select<br>*<br>No records for<br>*<br>*<br>*<br>*<br>*<br>Select<br>*<br>* *<br>*<br>*<br>*<br>*<br>*<br>*<br>*<br>*<br>*<br>*<br>*<br>*<br>*<br>* *<br>*<br>*<br>*<br>*<br>*<br>*<br>*<br>*<br>*<br>*<br>*<br>*<br>*<br>*<br>*<br>*<br>*<br>*<br>*<br>*<br>*<br>*<br>*<br>*<br>*<br>*<br>*<br>*<br>*<br>*<br>*<br>* _<br>*                                                                                                    | enaltics infor<br>ny criminal offi<br>Pakistan or an                                                                                                    | ?<br>se Dur<br>mation @<br>ence<br>y other                                                                                                    | reson     reson     transmitted  | s No<br>Purpose<br>Duratio<br>Cities<br>Visa Type                         | Country<br>n (Days)                                                      | *<br>*<br>sue                                                                                                    | Remove History | ADD ( |
| Pakistani V<br>ve you been<br>Date of visit<br>isa number<br>Visa type<br>ace of issue<br>Convictions<br>ve you been<br>Juding drivi<br>intry, at any<br>Date                                   | No records for         /isa History         granted Pakist         •         •         •         •         •         •         •         •         •         •         •         •         •         •         •         •         •         •         •         •         •         •         •         •         •         •         •         •         •         •         •         •         •         •         •         •         •         •         •         •         •         •         •         •         •         •         •         •         •         •         •         • <t< td=""><td>isa # Purper<br/>Purper<br/>ind.<br/>enalties infor<br/>Pakistan or an</td><td>?<br/>se Dur<br/>mation •</td><td>e Ye:</td><td>s No<br/>Purpose<br/>Duratio<br/>Cities</td><td>Country<br/>n (Days)<br/>Place of Iss<br/>ntry * S</td><td>*<br/>*<br/>*<br/>sue Cit</td><td>Remove History</td><td>ADD C</td></t<>                                                                                                    | isa # Purper<br>Purper<br>ind.<br>enalties infor<br>Pakistan or an                                                                                                    | ?<br>se Dur<br>mation •                                                                                                    | e Ye:                            | s No<br>Purpose<br>Duratio<br>Cities                                      | Country<br>n (Days)<br>Place of Iss<br>ntry * S                          | *<br>*<br>*<br>sue Cit                                                                                                    | Remove History | ADD C |
| Pakistani V<br>ve you been<br>Date of visit<br>isa number<br>Visa type<br>ace of issue<br>Convictions<br>ve you been<br>Juding drivi<br>intry, at any<br>Date * [<br>iffence * [                | Vo records for Visa History  granted Pakist  Select  Select  Select  A  Select  A  Select A  Select A  Sele | isa # Purponed Purponed Purpon                                                                                                    | ? se Dur mation ? noce y other                                                                                                    | Reason     Yes     ation     Yes | s No<br>Purpose<br>Duratio<br>Cities                                      | Place of Iss<br>ntry * S<br>nce *                                        | *                                                                                                    | Remove History | ADD C |
| Pakistani V<br>re you been<br>Date of visit<br>isa number<br>Visa type<br>ace of issue<br>Convictions<br>re you been<br>cluding drivi<br>ntry, at any<br>Date • [<br>iffence • [<br>iteason • [ | No records for         /isa History         granted Pakist         *         *         Select         *         Date         V         No records for         s and other p         convicted of a         ing offences) in time?                                                                                                    | isa # Purpo<br>Purpo<br>ind.<br>Purpo<br>enalties infor<br>pakistan or an                                                                                                    | ?<br>?<br>mation ?<br>ence<br>y other                                                                                                    | e Yet                            | s No<br>Purpose<br>Duratio<br>Cities<br>//sa Type                         | Place of Iss<br>n (Days)                                                 | *<br>*<br>sue Cit<br>ielect                                                                                                    | Remove History | ry    |
| Pakistani V<br>re you been<br>Date of visit<br>isa number<br>Visa type<br>ace of issue<br>Convictions<br>re you been<br>cluding drivi<br>intry, at any<br>Date • [<br>ffence • ]                | No records for         /isa History         granted Pakist         *         *         Select         *         Date         V         No records for         s and other p         a convicted of a ing offence) in rime?                                                                                                    | isa # Purpo<br>enalties infor<br>ny criminal off<br>Pakistan or an                                                                                                    | ?<br>se Dur<br>mation @<br>ance<br>y other                                                                                                    | e Yer                            | s No<br>Purpose<br>Duratio<br>Cities<br>//sa Type<br>s No<br>Cou<br>Sente | Place of Iss<br>n(Days)<br>Place of Iss<br>ntry * s.<br>nce * set        | <ul> <li>Citizeness</li> <li>Citizeness</li></ul>                                                                                                    | Remove History | ADD C |
| Pakistani V<br>/e you been<br>Date of visit<br>isa number<br>Visa type<br>ace of issue<br>Convictions<br>/e you been<br>iuding drivi<br>intry, at any<br>Date • [<br>iffence • [<br>iteason • [ | No records for  If a History  granted Pakist  Select  Sand other p a convicted of a convected of a convected o | enaltics infor<br>Pakistan or an                                                                                                    | ? se Dur nnation                                                                                                    | e Yer                            | s No<br>Purpose<br>Duratio<br>Cities<br>//sa Type<br>s No<br>Cou<br>Sente | Place of Iss                                                             | x Cit                                                                                                    | Remove History |       |
| Pakistani V<br>ve you been<br>Date of visit<br>isa number<br>Visa type<br>ace of issue<br>Convictions<br>Isuding drivi<br>intry, at any<br>Date • [<br>ffence • [<br>ieason • ]                 | No records for  I is a History  granted Pakist  Select  Select  Sand other p  convicted of a  convicted of a  | isa # Purpo<br>Purpo<br>Pur | ? Provide a set of the set of the | e Ye:                            | s No<br>Purpose<br>Duratio<br>Cities                                      | Place of Iss                                                             | * Cit                                                                                                    | Remove History | ADD C |
| Pakistani V<br>/e you been<br>Date of visit<br>isa number<br>Visa type<br>ace of issue<br>Convictions<br>/e you been<br>iuding drivi<br>intry, at any<br>Date * [<br>ffence * [<br>teason * [   | Isa History Isa History Isa History Isa History Isa Galaxies Isa Galaxies Isa Gala | enalties infor<br>Reason                                                                                                    | ? See Dur mation  a or of the second second  | e Yer                            | s No<br>Purpose<br>Duratio<br>Cities<br>s No<br>Cou<br>Sente<br>1<br>1    | Place of Iss<br>ntry * S<br>nce * ()<br>iype * ()                        | * Cit<br>* Cit<br>* | Remove History |       |

- If you answer yes in the Travel History, complete the following steps:
  - 77. Select Date of Visit
  - **78.** Enter Purpose of your Visit

- 79. Enter Destination (City or Airport Code) of your Visit
- **80.** Enter Duration of your Visit
- 81. Enter Country of your visit
- 82. Click "Add" to make entry of this travel to your Application

6

Repeat steps 77 – 82 to add additional travel details to your Application

- If you answer yes in the Visa Refusal History, complete the following steps:
  - 83. Enter the Date of Visa Refusal
  - 84. Enter the Reference Number
  - 85. Describe the Reason for Visa Refusal
  - 86. Select the Country for which the Visa was Refused
  - 87. Answer whether the Visa was Refused on Arrival
  - 88. Click "Add' to make entry of this Visa Refusal to your Application

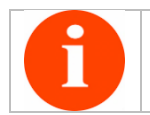

Repeat steps 83 - 88 to add additional Visa Refusal entries to your Application

If you have ever been granted a Pakistani Visa before, complete the following steps:

- 89. Enter the Date of Visit
- 90. Enter the Purpose of your Visit
- 91. Enter the Visa Number which was issued to you
- 92. Provide the Duration of your Visa
- 93. Select the Visa Type
- 94. Enter the name of Cities which you visited
- 95. Enter the Name of City/Country where the Visa was issued
- 96. Click "Add" to make entry of this Visa Grant to your application

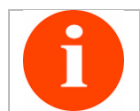

Repeat steps 89 – 96 to add additional Visa Grant entries to your Application

- If you answer yes in the Convictions and Other Penalties Information, complete the following steps:
  - 97. Enter the Date of Conviction/Penalty
  - 98. Enter the Country Name where the Conviction/Penalty was imposed
  - 99. Describe the Offence committed
  - **100.** Describe the Sentence as a result of Conviction/Penalty
  - **101.** Describe the Reason of Conviction/Penalty

- **102.** Select from the list whether you were Deported/Arrested/Convicted or under Trial as a result of the Conviction/Penalty.
- 103. Click "Add' to make entry of this Conviction/Penalty to your Application

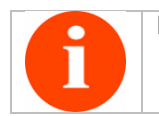

Repeat steps 97 - 103 to add additional Convictions/Penalties to your Application

104. Click "Save and Continue" to proceed

3.2.6 Visit Info

|                    |                 |                    |                                               |                         |                 |               | _         |                     | 70%        |
|--------------------|-----------------|--------------------|-----------------------------------------------|-------------------------|-----------------|---------------|-----------|---------------------|------------|
|                    |                 |                    |                                               |                         | - 📥 -           |               |           |                     |            |
| Application Info   | ✓ Personal Info | ✓ Family Info      | <ul> <li>Finances &amp; Employment</li> </ul> | ent ✓ Travel History In | fo Visit Info   | ocuments / PI | notograph | Payment             |            |
| Visit Informatio   | n               |                    |                                               |                         |                 |               |           |                     |            |
| Fields m           | arked with      | * are mandato      | ry                                            |                         |                 |               |           |                     |            |
| 0 Azad Jam         | mu and Ka       | ashmir Visit       |                                               |                         |                 |               |           |                     |            |
|                    | Do y            | ou intend to visit | Azad Jammu and Ka                             | shmir during your st    | ay in Pakistan? | , C           | ) Yes 💿 I | lo                  |            |
| <b>0</b> Stay Deta | ils             |                    |                                               |                         |                 |               |           |                     |            |
|                    |                 |                    | Are you stayiı                                | ng in a hotel? 💿        | Yes 🔵 No        |               |           |                     |            |
| Hotel name 🔺       |                 |                    |                                               |                         | Province        | * Select      |           |                     | •          |
| District *         | Select          |                    |                                               | • C                     | ontact Number   |               |           | ]                   |            |
| <b>6</b> Sponsor i | nformatio       | n                  |                                               |                         |                 |               |           |                     |            |
| Is your trip       | snoneored       | 2                  |                                               |                         |                 |               |           |                     |            |
| is your trip       | sponsored       | •                  |                                               |                         |                 | *             |           |                     |            |
| Spoi               | nsor Name       |                    |                                               |                         | Ac              | aress         |           |                     |            |
| Ema                | ail Address *   |                    |                                               |                         | Citizen Nu      | mber *        |           |                     |            |
|                    | Tel No 🅈        | •                  |                                               |                         |                 |               |           |                     |            |
|                    |                 |                    |                                               |                         |                 |               |           | ADD SPONS           | OR 🔁       |
| 1                  |                 |                    |                                               |                         |                 |               |           |                     |            |
|                    | Sponso          | or Name            | Address                                       | Citizen Number          | Email Ac        | dress         | Tel No.   | Action              |            |
| l                  | No records      | found.             |                                               |                         |                 |               |           |                     |            |
|                    |                 |                    |                                               |                         |                 |               |           |                     |            |
| <b>0</b> Friend/Re | elative Inf     | ormation           |                                               |                         |                 |               |           |                     |            |
| 🗹 Do you hav       | ve any frien    | ds/relatives in    | Pakistan?                                     |                         |                 |               |           |                     |            |
| F                  | Full Name *     |                    |                                               |                         |                 | Address *     |           |                     |            |
| N                  | lationality *   | Select             |                                               | •                       | Relationshi     | p to You *    | Select    |                     | •          |
| Empi               | il Addross      |                    |                                               |                         | Tolonk          | ono No *      |           |                     |            |
|                    | in Address      |                    |                                               |                         | Telepi          | one no.       |           | ADD FRIEND/         | RELATIVE 🕁 |
| Full Name          | A               | ddress             | Email Address                                 | Telephone No            | 5 N             | ationality    |           | Relationship to You | Action     |
| No records fo      | und.            |                    |                                               |                         |                 |               |           |                     |            |
|                    |                 |                    |                                               |                         |                 |               |           |                     |            |
| 0 Area of st       | ay inform       | ation              |                                               |                         |                 |               |           |                     |            |
| Itinerary w        | hile in Paki    | stan               |                                               |                         |                 |               |           |                     |            |
| Province           | Select          |                    |                                               | •                       | District •      | elect         |           |                     | •          |
| Trovince           |                 |                    |                                               |                         |                 |               |           |                     |            |
| Tehsil *           | select          |                    |                                               |                         | Address *       |               |           |                     |            |
|                    |                 |                    |                                               |                         |                 |               |           | ADD A               | ADDRESS 🔂  |
|                    |                 | Province           | District                                      | Tel                     | nsil            | Addre         | 255       | Action              |            |
|                    | No record       | ls found.          |                                               |                         |                 |               |           |                     |            |
|                    |                 |                    |                                               |                         |                 |               |           |                     |            |
|                    |                 |                    |                                               |                         |                 |               |           |                     |            |

Azad Jammu and Kashmir Visit

105. Please answer if you wish to travel to Azad Jammu and Kashmir during your visit to Pakistan

Provide your Stay Details

**106.** Answer whether you will be staying at a Hotel during your stay

- **107.** Provide Hotel Name
- **108.** Select Province where the Hotel is located
- **109.** Select District where the Hotel is located
- **110.** Provide the Contact Number of the Hotel
- Provide your Sponsor Information. If you have selected yes in this section, you will be required to answer the following questions:
  - **III.** Provide the Sponsor's Name
  - **112.** Provide the Sponsor's Address in Pakistan
  - **113.** Provide the Sponsor's Email Address
  - **114.** Provide the Sponsor's
  - **115.** Provide the Sponsor's Telephone Number in Pakistan
  - **116.** Click "Add Sponsor" to make entry to your Application

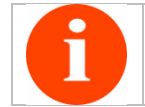

Repeat steps 111 – 116 to add additional Sponsors to your Application

- Provide your Friends/Relatives Information. If you have selected yes in this section, you will be required to answer the following questions:
  - **117.** Provide the Full Name
  - **118.** Provide their Address in Pakistan
  - **119.** Provide the their Nationality
  - **120.** Select your Relationship to the Friend/Relative
  - **121.** Provide their Email Address
  - **122.** Provide their Telephone Number in Pakistan
  - 123. Click "Add Relative" to make entry to your Application

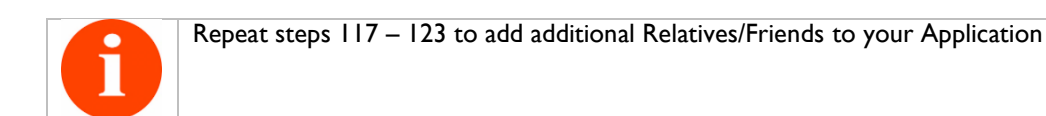

- Provide your Itinerary while in Pakistan. If you have selected yes in this section, you will be required to answer the following questions:
  - **124.** Select the Province you will be visiting
  - **125.** Select the District within the Province that you will be visiting
  - 126. Select the Tehsil within that District that you will be visiting
  - **127.** Provide the Address
  - 128. Click "Add Address" to make entry to your Application

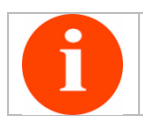

## 3.2.7 Documents/Photograph

Please carefully read the Document Upload Guide available at

https://visa.nadra.gov.pk/Pak Visa/downloads/DOCUMENT%20UPLOAD-GUIDELINES.pdf

|                                                                                                    |                                           |                         | 80     |
|----------------------------------------------------------------------------------------------------|-------------------------------------------|-------------------------|--------|
| plication info                                                                                                    | Visit Info                                | otograph Review Payment |        |
| oad Your Supporting Documents                                                                                                    |                                           |                         |        |
| Before uploading the documents, review the document upload guidelines available                                                                     | here                                      |                         |        |
| Photographs of supporting documents taken from the digital camera or mobile phor                                                                    | es are also acceptable.                   |                         |        |
| Only jpg, jpeg and png file formats are accepted.                                                                                                   |                                           |                         |        |
| O Document size should not be more than 500 KB                                                                                                    |                                           |                         |        |
| Supporting documents upload steps                                                                                                    |                                           |                         |        |
| Step 1: Select supporting document type                                                                                                    |                                           |                         |        |
| Step 2: Upload supporting document                                                                                                    |                                           |                         |        |
| Step 3: Review your uploaded document                                                                                                    |                                           |                         |        |
|                                                                                                    |                                           |                         |        |
| I the tollowing documents are mandatory for your Visa application.  1: Passport 2: Photograph                                                       |                                           |                         |        |
| I The following documents are mandatory for your Visa application.  Passport Photograph  Application supporting document(s)  Choose UPLOAD CANCEL N | lect<br>Document Type<br>o records found. | *<br>Uploaded Document  | Action |

- Depending on your Visa Type, a list of Required Documents will be displayed under the Mandatory Supporting Documents.
- After you have an electronic copy of the required Documents which meet the specified requirements, complete the following steps:
  - **129.** Select Supporting Document Type using the drop down list
  - **130.** Click "Choose" to browse your computer for the file
  - 131. The system automatically checks for the quality of the file and if the check is passed, click on "Upload" button to save the file to your Application.
  - 132. Repeat the steps 129 131 until all Supporting Documents have been Uploaded
  - **133.** Click "Save and Continue" to proceed.

## 3.2.8 Review

At this stage, your complete Visa Application will be displayed. Please review the supplied information carefully as this information will be used to process your Visa Application.

| Applicat                             | ion - <b>VISA</b>                                         |                    |                     |                       | User : ra         | gmail.co          | m   |
|--------------------------------------|-----------------------------------------------------------|--------------------|---------------------|-----------------------|-------------------|-------------------|-----|
|                                      |                                                           |                    |                     |                       |                   |                   | 85% |
|                                      |                                                           |                    |                     |                       |                   |                   |     |
| Application Info                     | Information                                               | es & Employment    | Travel History Info | Visit Info            | Photograph Review | Payment           |     |
| terien your rioriaca                 |                                                           |                    |                     |                       |                   |                   | _   |
| Review your provi<br>NOTE: You may c | ided information below.<br>hange your provided informatio | on by resuming app | plication.          |                       |                   |                   |     |
| Application Sun                      | nmary                                                     |                    |                     |                       |                   |                   |     |
| Application Id :                     | 88000005965                                               | Nat                | ionality :          | Malaysia              |                   | AND FORM          |     |
| Full Name :                          | Raza Abid                                                 | Pas                | sport Country :     | Malaysia 🛄            |                   |                   |     |
| Passport No :                        | au1087776                                                 | Cou                | intry of App. :     | Malaysia              |                   | 100 001           |     |
| Visa Category :                      | Tourist                                                   | Visa               | Sub Category :      | Individual (less T    | han 3 Months)     |                   |     |
| Travel Date :                        | 2019-02-28                                                | Lea                | ve Date :           | 2019-03-08            |                   |                   |     |
| Application type :                   | First Time Application                                    | Emp                | ployment Status :   | Self_employed         |                   |                   |     |
| Visa type :                          | Single                                                    |                    |                     |                       |                   |                   |     |
| Required Visa Duration               | : 1 Month(s)                                              |                    |                     |                       |                   | Photograph        | _   |
| Passport Inforn                      | nation                                                    |                    |                     |                       |                   |                   |     |
| Passport No :                        | AU1087776                                                 |                    | Туре с              | f passport :          | Ordinary          |                   |     |
| Issuing Authority:                   | Malayssia                                                 |                    | Issuin              | Country :             | Malaysia          |                   |     |
| Issue Date :                         | 2017-02-15                                                |                    | Expiry              | Date :                | 2022-02-15        |                   |     |
| Other Passport                       | Information                                               |                    |                     |                       |                   |                   |     |
| Passport No                          | 2                                                         | Issuing Country    |                     | Issue Date            |                   | Issuing Authority |     |
| No records found.                    |                                                           |                    |                     |                       |                   |                   |     |
| Personal Details                     | 5                                                         |                    |                     |                       |                   |                   |     |
| Name :                               | Abid                                                      |                    | Given               | Name(s) :             | Raza              |                   |     |
| Other Name :                         |                                                           |                    | Nation              | ality :               | Malaysia          |                   |     |
| Country Of Stay :                    |                                                           |                    | Count               | ry Of Birth :         |                   |                   |     |
| Place of Birth :                     |                                                           |                    | Date o              | f Birth :             | 1982-02-22        |                   |     |
| Native Language :                    |                                                           |                    | Blood               | Group :               |                   |                   |     |
| Status at current locatio            | on :                                                      |                    | Educa               | tion :                |                   |                   |     |
| Gender :                             | Male                                                      |                    | Acquir<br>Marita    | ed By :<br>I Status : | Birth<br>Single   |                   |     |
| 0 Other Nationali                    | ties                                                      |                    |                     |                       |                   |                   |     |
|                                      | Nationality                                               |                    |                     | Ac                    | quisition Date    |                   |     |
| No records found.                    |                                                           |                    |                     |                       |                   |                   |     |
| 0 Contact Details                    |                                                           |                    |                     |                       |                   |                   |     |
| Residential Address :                |                                                           |                    | Durati              | on :                  |                   |                   |     |
| Landline Number :                    |                                                           |                    | Mobil               | e Number :            | +60-8542444       |                   |     |
| Email Address :                      | raza.syed.abid@gma                                        | iil.com            | Mobil               | Number 2 :            |                   |                   |     |

| • Father Details                                           |                             |                   |               |                                                                |              |                   |                 |
|------------------------------------------------------------|-----------------------------|-------------------|---------------|----------------------------------------------------------------|--------------|-------------------|-----------------|
| Name :                                                     | Syed Abid                   |                   |               | Nationality :                                                  |              | Malaysia          |                 |
| DOB :<br>Birth Country :                                   | Macedonia, The Forr         | ner Yugoslav Repu | blic Of       | Passport No :<br>Prev. Nationalit                              | :y:          |                   |                 |
| Mother Details                                             |                             |                   |               |                                                                |              |                   |                 |
| √ame :<br>DOB :<br>Birth Country :                         | Anjum                       |                   |               | Nationality : Malaysia<br>Passport No :<br>Prev. Nationality : |              |                   |                 |
| Spouse Details                                             |                             |                   |               |                                                                |              |                   |                 |
| Name :                                                     |                             |                   |               | Nationality :                                                  |              |                   |                 |
| Birth Country :                                            |                             |                   |               | Passport No :<br>Prev. Nationalit                              | iy :         |                   |                 |
| Accompanied men                                            | ibers Details               |                   |               |                                                                |              |                   |                 |
| Name                                                       | Passport                    |                   | Relatio       | DN                                                             | D            | ОВ                | Birth Place     |
| 6 Finance and Employ                                       | oyment Information          |                   |               |                                                                |              |                   |                 |
| Person                                                     | al Circumstances : Self_e   | mployed           |               | Type of Employ                                                 | ment : No    | one               |                 |
| 9 Employment Infor<br>Job / Occupation :<br>Company Name : | mation                      |                   |               | Company Addr<br>Company Tel N                                  | ess :<br>o : |                   |                 |
| Date of Joining (Job) : Previous Employm                   | ent Information             |                   |               | Company Emai                                                   | 1:           |                   |                 |
| Occupation D                                               | esgination Departm          | ent Pla           | ce of Posting | Rank                                                           | Addres       | s Contact No.     | Employment Type |
| No records found.                                          |                             |                   |               |                                                                |              |                   |                 |
| Bank Account Info                                          | rmation                     |                   |               |                                                                |              |                   |                 |
| Bank Name                                                  | Branch Name                 | Bank Addr         | ess           | Account 1                                                      | ītle         | Account No.       | Verifier Name   |
| No records found.                                          |                             |                   |               |                                                                |              |                   |                 |
|                                                            |                             |                   |               |                                                                |              |                   |                 |
| Travelling History                                         |                             |                   |               |                                                                |              |                   |                 |
| Date                                                       | Destination                 |                   | Purp          | ose                                                            |              | Duration          | Country         |
| No records found.                                          |                             |                   |               |                                                                |              |                   |                 |
| Date No records found.                                     | R                           | eference          |               |                                                                | Reason       |                   | Country         |
| 9 Granted Pakistani                                        | Visas History               |                   |               |                                                                |              |                   |                 |
| Date Vis                                                   | a # Purpose                 | Du                | ration        | Visa                                                           | Туре         | Place of Issu     | e Cities        |
| 9 Criminal record                                          |                             |                   |               |                                                                |              |                   |                 |
| Date                                                       | Reason                      | Country           |               | Offence                                                        |              | Sentence          | Type            |
| No records found.                                          | neadori -                   | country           |               | Untilde                                                        |              | Sentence          | The             |
| • Visit Information                                        |                             |                   |               |                                                                |              |                   |                 |
| Hotel Details                                              | and Kashmir .               |                   |               | NO                                                             |              |                   |                 |
| Name :<br>Province :                                       | Marriott<br>Islamabad       |                   |               | District :<br>Contact Numb                                     | er :         | Islamabad         |                 |
| Area of Stay Infor                                         | mation                      |                   |               |                                                                |              |                   |                 |
| Provinc<br>No records found.                               | e                           | District          |               |                                                                | Tehsil       |                   | Address         |
| 9 Sponsor Informat                                         | ion                         |                   |               |                                                                |              |                   |                 |
| Full Name                                                  | Citizen I                   | lumber            |               | Address                                                        |              | Email Address     | Tel No.         |
| No records found.                                          |                             |                   |               |                                                                |              |                   |                 |
|                                                            |                             |                   |               |                                                                |              |                   |                 |
| Uploaded Docume                                            | nts                         |                   |               |                                                                |              |                   |                 |
| 2                                                          | Document Type               |                   |               |                                                                |              | Uploaded Document |                 |
| Photograph                                                 |                             |                   | P             |                                                                |              |                   |                 |
| Photograph                                                 |                             |                   | 2             |                                                                |              |                   |                 |
| 0 Declarations                                             |                             |                   |               |                                                                |              |                   |                 |
| Declarations                                               |                             |                   |               |                                                                |              |                   |                 |
| To the best of m                                           | ly knowledge and belief the | information given | in this appli | cation is correct.                                             |              |                   |                 |
|                                                            |                             |                   |               |                                                                |              |                   |                 |
|                                                            |                             |                   |               |                                                                |              |                   |                 |
|                                                            | _                           |                   |               |                                                                |              |                   |                 |
|                                                            | G                           | BACK              | SAVE          | AND EXIT                                                       | •            | SAVE AND CONTIN   | UE              |
|                                                            |                             |                   |               |                                                                |              |                   |                 |

- 134. Click on the Declaration to acknowledge that you have provided the correct information in this Visa application
- 135. Click "Save and Continue: to proceed

#### 3.2.9 Payment

| Application - VISA                                                                                                    | User : raza.syed.abid@gmail.com                  |
|----------------------------------------------------------------------------------------------------|--------------------------------------------------|
| Application Inth) (* Parsonal Inth) (* Family Inth) (* Fitances & Employment) (* Travel History Inth) (* Visit Inth) (* Document     Description                                                                                                    | 95%<br>mente / Photograph) (7 Review) (7 Payment |
| NOTE:   Please proceed for online credit card payment by clicking below button.  Vou may continue with your application after payment.  Vou will note able to edit your <b>Application Details</b> for this particular application after successful pa NOTE: We have NO REFUND POLICY against any application initiated/submitted online for visa. Applicant is requi guidelines provided on the website. | syment.                                          |
| PAY WITH CREDIT CARD                                                                                                    |                                                  |
| • BACK                                                                                                    |                                                  |

136. Click on "Pay with Credit Card", the following screen will appear

| Applie Applie                            | cation - VISA User                                                                                                    | : raza.syed ahid@amail.com |
|------------------------------------------|----------------------------------------------------------------------------------------------------|----------------------------|
|                                          |                                                                                                    | 95                         |
| Payment                                  | Terms and Conditions                                                                                                    | ×                          |
| NOTE:<br>Please                          | NOTE: Please Read the Following Payment Terms and Conditions carefully. You may only proceed if thes<br>are acceptable to you.                                                                                                    | e terms                    |
| <ul> <li>You m</li> <li>You w</li> </ul> | By Proceeding Further You Agree To The Following:<br>• By making payment for our service, you agree to abide by terms and conditions as set out here. We reserve th                                                                                                    | e right not to             |
| NOTE:<br>We have NC<br>guidelines p      | provide any service without the client agreeng to our terms and conditions a set out here. Concerned authority has NO REFUND POLICY against any application initiated/submitted for its online Visa You are requested to thoroughly review the information and guidelines provided on the website. | applications.              |
|                                          | <ul> <li>Concerned authorities are not responsible if applicant's credit card issuer does not authorize usage of their c<br/>payment of the fees on the Pakistan Online Visa website.</li> </ul>                                                                                                   | redit card for             |
|                                          | <ul> <li>Concerned authorities reserves the right to cancel any application without providing any reason or notification<br/>in case of cancellation, the online Visa application fee shall not be refunded.</li> </ul>                                                                            | for doing so.              |
|                                          |                                                                                                    |                            |
|                                          |                                                                                                    |                            |
|                                          |                                                                                                    |                            |
|                                          | G i have read and accept the Payment Terms and Conditions.                                                                                                    | nd Continue                |
|                                          |                                                                                                    |                            |
| L                                        |                                                                                                    |                            |

- 137. Check the box "I have read and accept the Payment Terms and Conditions
- **138.** Click "Accept and Continue" to proceed

|                                             |                                   | HBL InternetPaymentGateway            | • ×               |
|---------------------------------------------|-----------------------------------|---------------------------------------|-------------------|
|                                             | E PAYMENT Billing In              | Cormation 2 Credit Card Information 3 | Payment Result 95 |
| pplication Info                             | Provide your Payment Infor        | mation                                |                   |
| ayment                                      | Fields marked with * are mandator | Ŷ                                     |                   |
|                                             |                                   | Amount : USD. 25                      |                   |
| NOTE:<br>Please                             | Forename(s) : 😧 \star             |                                       |                   |
| <ul> <li>You m</li> <li>You will</li> </ul> | Surname : 😗 🗴                     |                                       |                   |
| - 100 W                                     | Email Address : 🛛 🗴               |                                       |                   |
| NOTE:<br>We have NO                         | Address : *                       |                                       | ion and           |
| guidennes p                                 | City : *                          |                                       |                   |
|                                             | Phone Number : *                  | +92 🔹                                 |                   |
|                                             | Country : *                       | Select                                |                   |
|                                             | Postal Code : 🛛                   |                                       |                   |
|                                             | State : 🕑                         |                                       |                   |
|                                             |                                   |                                       |                   |

- Provide Billing Information associated with the Credit Card by completing following steps
  - **139.** Provide the First Name on the credit card
  - 140. Provide the Last Name on the Credit Card
  - 141. Provide your Email Address
  - **142.** Provide your Street Address
  - **143.** Provide your City name
  - **144.** Provide your Phone Number
  - 145. Provide the Country where the Credit Card was issued
  - **146.** Provide the Postal Code
  - 147. Provide the State where you reside
  - **148.** Click "Next" to proceed

| Appl                                |                                                                                                    | x gmail.com |
|-------------------------------------|----------------------------------------------------------------------------------------------------|-------------|
|                                     | 🚍 CREDIT CARD PAYMENT                                                                                                    |             |
| _                                   | HBL InternetPaymentGateway                                                                                                    | 95%         |
| Application Info                    | E PAYMENT   Billing Information  2 Credit Card Information  Payment Result                                                                                                    |             |
|                                     | Provide your Credit Card Information                                                                                                    |             |
| NOTE:<br>Please<br>You m<br>You wi  | Your payment is secured with SSL encryption, the highest commercially available encryption technology.<br>Please be assured that your credit card details will not be exposed.<br>Fields marked with * are mandatory |             |
| NOTE:<br>We have NC<br>guidelines p | Card Type : •         VISa •           Card Number : •         •           Card Security Code ( CVC ) : •         •           Card Expiry Date : •         MM-YYYY                                                   | ion and     |
|                                     | By clicking the button below you confirm to have accepted NADRA Terms and Conditions.                                                                                                    |             |
|                                     | солиям ако рау                                                                                                    |             |

- Provide the Credit Card Information by completing the following steps
  - **149.** Select the Card Type
  - **150.** Enter the Card Number
  - **151.** Enter the CVC Code
  - **152.** Enter the Card Expiry Date
  - 153. Click "Confirm and Pay" to process your Visa Application payment
- After successful payment, the following screen will be displayed

|   | PAYMENT     I Billing Information     Credit Card Information     Payment Result |
|---|----------------------------------------------------------------------------------|
| 0 | Payment Receipt                                                                  |
|   |                                                                                  |
|   | 🥑 Thank you for your payment                                                     |
|   | You have successfully paid for your PAK VISA application.                        |
|   | A confirmation email has been sent to your email address.                        |
|   | Please click on wizard NEXT button to continue your application.                 |
|   | Tracking ID: 88000005965                                                         |
|   | Reference Number: 9805578098822011432304                                         |
|   | Amount: USD:25.0                                                                 |
|   | Card Number :                                                                    |
|   | Surname : syed                                                                   |
|   | Forename : abid                                                                  |
|   | Message : Payment Successful, Your payment has been processed.                   |
|   | Message : Payment Succession, four payment has been processed.                   |

154. If you wish to print the receipt of this payment, click on "Print Receipt", otherwise click"Close Payment" and you will be redirected to the "Application Submission Screen".

## 3.2.10 Application Submission

After successful payment, you will be redirected to the following page acknowledging the receipt of your Credit Card payment

|                | pplication - <b>VISA</b>                                                                                 | User @gmail.co | om  |
|----------------|----------------------------------------------------------------------------------------------------|----------------|-----|
|                |                                                                                                    |                | 100 |
| plication Info | 🗸 Personal Info) 🗸 Family Info) 🗸 Finances & Employment) 🗸 Travel History Info) 🗘 Visit Info 🗘 Documents | / Photograph   |     |
| yment          |                                                                                                    |                |     |
| Paymen         | t Acknowledgment                                                                                         |                |     |
|                | 🥑 Thank you for your payment                                                                             |                |     |
|                | You have successfully paid for your online visa application.                                             |                |     |
|                | A confirmation email has been sent to your email address.                                                |                |     |
|                | Please click on SUBMIT MY APPLICATION button below to continue your application.                         |                |     |
|                | You can Print your Payment Receipt by Clicking Here 📑                                                    |                |     |
|                |                                                                                                    |                |     |
|                |                                                                                                    |                |     |
|                | SUBMIT MY APPLICATION                                                                                    |                |     |

155. Click "Submit My Application" to submit your Visa Application to the Visa Officer.

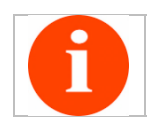

Please note that it is very important to Submit your Application after completing the Payment. If you do not Submit the Application, the process on your Visa case will not be initiated.

Upon successful submission of your application, the following message will be displayed

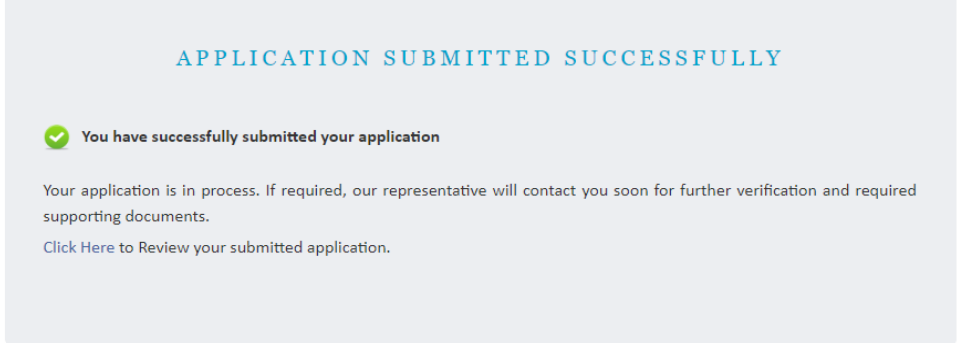

An email confirmation will also be sent to the registered email address as shown below:

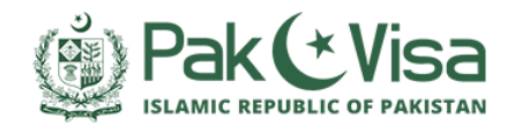

#### 18-Feb-2019

Dear,

#### VISA APPLICATION SUBMISSION

Thank you for submitting your application for visa.

#### Your Application Details:

| Visa Tracking ID | 88000005965 |
|------------------|-------------|
| Applicant Name   |             |

#### Application status

You can check the status of the application by logging in the registered account in Online Visa system.

#### Information claims

Please note that if the information provided in your Application is not correct, then this may result in your application being refused.

#### More information

More information is available at https://visa.nadra.gov.pk/. The department's contact details are available at: https://visa.nadra.gov.pk/contact/.

Please note that this is an auto generated email. Please do not reply to this email.

Regards,

PAK-Visa Team

#### SUCCESS! Your Pakistani Visa Application has been successfully submitted.